## Procédure de dépôt des confirmations

## RH 2D - MVT INTRA - Dépôt confirmation de mouvement intra académique

Cliquez sur le lien :

 $\underline{https://demarches-la-reunion.colibris.education.gouv.fr/rh-2d-depot-confirmation-de-mouvement-intra-academique/}$ 

Cliquez sur : Se connecter

| RÉGION A<br>LA RÉUNIO<br>La RÉUNIO<br>Egatur<br>Feature | CADÉMIQUE<br>DN CO       | olibris       |                                         |                                                          |              | Connexion / Inscri |
|---------------------------------------------------------|--------------------------|---------------|-----------------------------------------|----------------------------------------------------------|--------------|--------------------|
| Accueil                                                 | Personnels d'encadrement | Premier degré | Second degré                            | Personnels BIATPSS                                       | Mes demandes |                    |
|                                                         |                          |               | Je suis un utilise<br>l'adminis<br>Se i | ateur académique ou de<br>stration centrale<br>connecter | +            |                    |
|                                                         |                          |               |                                         | - OU                                                     |              |                    |
|                                                         |                          |               | Se connecter en t                       | ant qu'utilisateur externe                               |              |                    |

## <u>Au moment de la connexion, vous devez choisir le guichet correspondant à votre académie actuelle.</u>

Exemple : Académie de Créteil.

| ministêre<br>êducătion<br>nationale              | Choisissez votre guichet d'authentification |           |  |  |  |  |
|--------------------------------------------------|---------------------------------------------|-----------|--|--|--|--|
| Contra - Salar - Donose<br>Hina Kango - François | Academie Creteil                            | ▼ Valider |  |  |  |  |

<u>NB :</u> Pour les agents affectés hors académie (à l'étranger), le guichet d'authentification est : Académie Guilen Vous devez ensuite renseigner vos identifiants et mot de passe (ceux que vous utilisez actuellement dans votre académie)

## accédez à vos applications

| Authentification |         |  |
|------------------|---------|--|
| Identifiant      |         |  |
| Mot de Passe     | ۲       |  |
|                  | Valider |  |

Après votre authentification, vous devriez être connecté sur le portail COLIBRIS de l'académie de la Réunion. En cliquant sur « Second degré » vous aurez accès au lien du dépôt de votre confirmation de mouvement intra-académique

| RÉGION ACADÉMIQUE<br>LA RÉUNION<br>Libert<br>Égalité<br>Frateralit                        | Colibris                                                                                                    | • Déconnexion                                      |  |  |  |  |
|-------------------------------------------------------------------------------------------|----------------------------------------------------------------------------------------------------|----------------------------------------------------|--|--|--|--|
| Accueil Personnels d'encadrem                                                             | ient Premier degré Second degré RH - Vie de l'agent Rectorat                                                                                                    | Concours, métiers et ressources humaines           |  |  |  |  |
| Mes demandes                                                                              |                                                                                                    |                                                    |  |  |  |  |
| RESSOURCES                                                                                | RESSOURCES HUMAINES                                                                                                    |                                                    |  |  |  |  |
| Mouvement interacadémique- Foire<br>aux questions                                         | RH 2D - Vœux et barème des enseignants contractuels                                                                                                    |                                                    |  |  |  |  |
| Comparateur de mobilité<br>Plus d'information sur le mouvement<br>"postes à profil" (PoP) | PRESTATIONS SOCIALES                                                                                                    |                                                    |  |  |  |  |
| Mouvement POP - Foire aux MOUVEMENT INTRA-ACADEMIQUE 2024 guestions                       |                                                                                                    |                                                    |  |  |  |  |
| Présentation du Mouvement                                                                 | 29 mars 2024 au 12 avril 2024 : Saisie des vœux sur SIAM I-PROF.                                                                                                    |                                                    |  |  |  |  |
|                                                                                           | 13 avril 2024 au 19 avril 2024 : Télécharger votre confirmation de demande dans l'application SIAM. La confirmation avec les<br>justificatifs doit ensuite être déposée directement dans le menu dédié de SIAM dans la démarche.                                                   |                                                    |  |  |  |  |
|                                                                                           | 29 mars 2024 au 12 avril 2024 : Saisissez votre dossier justifiant votre situation de<br>bas.                                                                                                    | e handicap en utilisant le lien correspondant plus |  |  |  |  |
|                                                                                           | <b>06 mai 2024 au 20 mai 2024</b> : consultez votre barème, en cas de désaccord, contactez au plus vite le rectorat par le courriel<br>mouvement2d@ac-reunion.fr<br><b>23 mai 2024</b> : date limite pour envoyer une demande tardive de participation, modification ou annulation |                                                    |  |  |  |  |
|                                                                                           |                                                                                                    |                                                    |  |  |  |  |
|                                                                                           | 29 mai 2024 : Affichage des affectations définitives                                                                                                    |                                                    |  |  |  |  |
|                                                                                           | RH 2D - MVT INTRA - Dépôt confirmation de mouvement intra académique                                                                                                    |                                                    |  |  |  |  |
|                                                                                           | <u>RH 2D - MVT INTRA - Dépôt du dossier de demande au titre du handicap dans le ca</u>                                                                                                    | dre du mouvement intra-académique                  |  |  |  |  |
|                                                                                           | RH 2D - MVT INTRA - Retour de préférences TZR phase 1                                                                                                    |                                                    |  |  |  |  |